# Equipment Tracking in Eclipse for Preventative Maintenance

#### Eclipse Setup

To configure the system, the user must first define the various types of equipment to be tracked for PM in the Equipment Groups form.

| Bundler         Bundlers         10000         200000'         200           Cutoffs         Cutoff inserts         10000         200000'         200         Group Code           Los Group         Machines         10000         200000'         200         Description                                                                                                    | 1115       |
|----------------------------------------------------------------------------------------------------|------------|
| Cutoffs Cutoff inserts 10000 200000 200 Group Code                                                                                                    |            |
| Line Group Machines 10000 2000001 200 Description                                                                                                    |            |
| Line Group Machines 10000 20000 200                                                                                                    |            |
| Nester 10000 200000 200 Part Count to                                                                                                    | PM         |
| Punches Punch Presses 10000 200000 200 Postage to Photoge to Photo |            |
| Roll Tool Mill Rolls 10000 200000 200 Elanod Kun His to Ph                                                                                                    | 0          |
| RotaryP Rotary Pierce unit 10000 200000 200 Bast Count to                                                                                                    | Disposal   |
| UltraSteel UltraSteel Rolls 10000 200000 200 Footbook to                                                                                                    | cocal      |
| Uncoiler Uncoilers 10000 200000 200 Bun Hrs to Di                                                                                                    | enosal     |
| Elaosed Hrs t                                                                                                    | o Disposal |
| PM Instruction                                                                                                    | 15         |
| % to First Ale                                                                                                    | rt         |
| N C I - I N                                                                                                    | +          |

The level of detail is entirely up to the user. Examples of equipment types include: drywall shear die, drywall punch die, drywall rotary punch die, roll former gearbox, and roll tooling. The important consideration when creating equipment types is that the PM schedule is defined per equipment type, not for each specific piece of equipment. Reporting may be another issue that influences how detailed the user should go in defining equipment types. A PM schedule and lifetime criteria will be required for each equipment type and consist of values for part counts, footage and runtime. Trigger percentages will also be required for the first message and for the last message. The user may also establish a set of PM instructions.

| quipment ID | Description        | Equipment Group | St Rearder Columns  |         | Date Out Se | ervice      | Machine  |     | Initial Date | Equipme |
|-------------|--------------------|-----------------|---------------------|---------|-------------|-------------|----------|-----|--------------|---------|
| ine 10      | Line 10            | Line Group      | 1                   | 1:59 PM | 01/11/2007  | 08:55:06 AM | NONE [   | 0]  | 01/10/2007   | ~       |
| ine 131     | Line 131           | Line Group      | 1: Equipment ID     | 2:00 AM | 11 ::       | AM          | NONE [   | 0]  | 01/10/2007   | V       |
| ine 158     | Line 158           | Line Group      | 11 Description      | 7:56 AM | 01/11/2007  | 09:36:25 AM | LINE 059 | [8] | 01/10/2007   | V       |
| lotary1     | Rotary pierce unit | RotaryP         | 1 Serial Number     | 6:49 AM | // ::       | AM          | LINE 059 | [8] | 04/16/2007   | 2       |
|             |                    |                 | Date In Service     | -       |             |             |          |     |              |         |
|             |                    |                 | Machine             |         |             |             |          |     |              |         |
|             |                    | 1               | Initial Date        | -       |             |             |          |     | -            |         |
|             |                    |                 | Set ID              |         |             |             |          |     |              |         |
|             | -                  |                 | Last PM Date        | -       |             |             |          |     |              | -       |
|             |                    |                 | Current Part Count  | -       | -           |             |          |     | -            | -       |
|             |                    |                 | Current Run Hrs     | 1       |             |             |          |     |              |         |
| _           |                    |                 | Lifetime Part Count |         |             |             |          |     | 1            |         |
| Print All   | Selected Codes     |                 | Lifetime Run Hrs    |         |             |             |          |     |              |         |

Once the equipment types are defined, the user must create the inventory of actual pieces of equipment to be tracked in the Equipment Inventory form. Each copy of a piece of equipment should be assigned a unique ID number. The equipment should be permanently marked with this ID. The user should then estimate and record the appropriate lifetime values to date of part count, footage, runtime, and elapsed time. As the equipment is used in the future, these values will be incremented.

The final required step in configuring the system is to identify in the Equipment Inventory form, the equipment currently in service for each machine.

| ∆ eboO    | Maintenance Reason |     | Mach. Group | Responsibility Type |
|-----------|--------------------|-----|-------------|---------------------|
| 1         | Regular PM         |     |             | Operational         |
| 2         | Breakdown          |     |             | Equipment           |
| 3         | Malfunction        |     |             | Operational -       |
|           |                    |     |             | 1 2                 |
|           | (                  |     |             |                     |
|           |                    |     |             |                     |
| _         |                    |     | -           |                     |
| -         |                    |     |             |                     |
| -         |                    | rë. |             |                     |
| Print All | C Selected Codes   |     |             |                     |

An optional step in configuring the system is to identify in the Maintenance Reason Codes form, the codes and their meanings to use in specifying why a piece of equipment is taken out of service, and the activity responsible for the action.

#### Eclipse-COMM Processing of Production Data

When "Collect production data for PM tracking" is turned on, values from the production data returned from the controller will update the inventory record for all equipment shown as "In Service" for the machine.

| pdates General Display Communications                                                                                                    | Import/Export I Timing Backup/Restore Shift Time                                                                                                    |
|----------------------------------------------------------------------------------------------------|----------------------------------------------------------------------------------------------------|
| Tables Reports                                                                                                    | Controllers DXF Files                                                                                                    |
| <ul> <li>Carry last delay forward to end of shift</li> <li>Scheduled Downtime Delay Code: 92</li> <li>Verify coils when loaded         <ul> <li>Disable coil OK to run message</li> <li>Log production errors</li> <li>Collect production data for reports</li> <li>Collect measurement data for reports</li> <li>Collect coil data for reports</li> <li>Collect production data for PM tracking</li> </ul> </li> </ul> | <ul> <li>Reschedule orders after memory clear</li> <li>Do not show controller messages</li> <li>Enable hole counting</li> <li>Print coil label on coil unload</li> <li>Label Name:</li> <li>Reconcile coil length when complete</li> <li>End of Coil Scrap Code:</li> </ul> |
| Always create new pattern numbers     XL Restricted     Pattern Range:     0 - 0      Allow Part Numbers w/ no part/punches     Pattern for print only parts     0                                                                                                    | Enable Send Lists:<br>Employee Numbers<br>Scrap Codes<br>Delay Codes                                                                                                    |

The quantity values in the production data will be used to update the part count values. Instances of manual shears with no quantity will also update the part count. The footage value in production data will be used to update the footage values. The runtime value in production data will be used to update the runtime values. Both the current and the lifetime values will be updated.

As the part count, footage and runtime values are updated in the equipment inventory, the current and lifetime values will be compared to the current and lifetime PM trigger settings for the associated group the equipment ID is assigned to. Depending on the message timing parameters for the group, the initial warning message will be sent based on the values reaching the indicated percent of the PM trigger values. Interval messages will be sent as the values exceed the initial message percent by increments of the message interval percent. The final message will be sent as the values exceed the final message percent after which no more messages will be sent for that equipment ID. Information pertaining to when messages have been sent will be updated to the equipment inventory.

## Equipment Changes Out - In

When a piece of equipment being tracked is removed from a machine and replaced with another copy of the equipment, Eclipse must be updated. This can be accomplished at the XL controllers using Query Lists. It can also be accomplished in Eclipse with the Equipment Inventory form.

The following figure shows the entries required to support PM equipment tracking from the XL200 controllers with a UART version 3.15 or greater. More detail is provided later in the PM Query List setup section.

Items 15, 20, 25, 30, and 35, are set up to be PERMANENT query lists which means they will reside in the XL controller's REQUEST ECLIPSE DATA section of the PRODUCTION MENU (Production Data button).

| Query Lists                                                                                                    |           |                 |       |
|----------------------------------------------------------------------------------------------------|-----------|-----------------|-------|
| Outline View (1)                                                                                                    |           | Item Detail (2) |       |
| <ul> <li>(15) Place Equipment In Service</li> <li>(20) Remove Equipment from Service</li> <li>(25) Equipment Due for Removal</li> <li>(30) Add Equipment to Set</li> <li>(35) Remove Equipment from Set</li> <li>(40) Equipment not in Sets</li> <li>(45) Equipment in Sets</li> <li>(50) Groups for Equipment</li> <li>(55) Equipment not in Service</li> </ul> |           |                 |       |
| Print New Item Delete                                                                                                    | Send List | Save Revent     | Close |

Selection of the "Remove Equipment from Service (20)" query list in the XL controller will trigger Eclipse-COMM to provide a list of equipment currently in service on the machine from the equipment inventory. Each line will include a checkbox for selecting the equipment to process. You can select one or more equipment ID's for processing.

In Eclipse-COMM, the equipment ID will be located in the equipment inventory and the out of service for PM time stamp will be updated. A combined image of the equipment inventory for

the equipment ID and its associated equipment group data will be placed in a history file. Then the machine number and the current values for part counts, footage, and runtime will be set to zero.

Selection of the "Place Equipment in Service (15)" query list in the XL controller will trigger Eclipse-COMM to provide a list of available equipment groups. The equipment group that includes the piece of equipment to be placed in service should be selected. This will trigger Eclipse-COMM, to provide a list of the equipment ID's for the selected equipment group that are not already in service at a machine. The equipment ID being placed in service should be selected from this list. In Eclipse-COMM, the equipment ID will be located in the equipment inventory and the machine number and the in service for PM time stamp will be updated. Then the current values for part count, footage and runtime will be set to zero.

### Deleting Equipment IDs

Equipment can only be removed from the equipment inventory using the Equipment Inventory form. When a piece of equipment is removed from the inventory, a combined image of the inventory record for the equipment ID and its associated equipment group record is placed in a history file.

#### Graphical PM Status

| Edit                | : Orders Parts Controller          | Reports Inv                  | entory Mainter         | nance Equipment                | PM System To | ols Window I                 | Help                        |                    |      |           |
|---------------------|------------------------------------|------------------------------|------------------------|--------------------------------|--------------|------------------------------|-----------------------------|--------------------|------|-----------|
|                     | <i>~</i> ]•                        |                              |                        |                                |              | START                        | ECLIPSE-CO                  | MM                 |      |           |
| 2(                  | lips                               | <b>2</b> <sup>m</sup>        |                        |                                |              |                              |                             |                    |      |           |
| īs                  | Machine A                          | SnapShot @                   | Order                  | Material                       | Prod. Code   | PM Status                    | Model                       | Version            | UART | Coil Numb |
| 0.0                 | BIG SHEAR [14]                     |                              |                        |                                |              | m                            | XL100A Dietric              | 7.24               | 2.08 |           |
| 0.0                 | KATZ [ 15]                         |                              | 3 5/8KASL2             | 358KASL                        | KASL         | 000                          | XL100A Dietric              | 7.16               | 2.04 |           |
| 0                   | LINE 002 [ 9]                      |                              | 3 5/8USTE              | P200623US                      | USTE         | 00                           | XL200DLP                    | 3.13.00            | 3.15 | 0892643   |
| 0                   | LINE 003 [ 5]                      |                              | 7/8 FCN25              | 78FCN                          | FCN          | 00                           | XL100A Dietric              | 7.24               | 2.08 | 0413213   |
|                     | LINE 004 [ 7]                      |                              | 7/8 FCE20              | P200311                        | FCE          | 0                            | XL200DLP                    | 3.09.02            | 3.13 | 0891755   |
|                     | LINE 007 [ 4]                      |                              | 3 5/8USTN              | P250623US                      | USTN         | 000                          | XL200DLP                    | 3.27.00            | 3.22 | 0893081   |
|                     | LINE 012 [ 1]                      |                              | 4 USTE2                | P200647US                      | USTE         | 0                            | XL200DLP                    | 3.13.00            | 3.15 | 3032914   |
| 0                   | LINE 014 [12]                      |                              | 4 CSJ318               | P1807373G40                    | CSJ3         | 00                           | XL200DLP                    | 3.19.00            | 3.18 | 3032645   |
|                     | LINE 054 [ 6]                      |                              | 2 CAE206               | P200378                        | CAE          | 0                            | XL200DLP                    | 3.20.00            | 3.20 | 3032802   |
| 0                   | LINE 059 [ 8]                      |                              | 2 1/8HRN1              | P240416                        | HRN1         | 00                           | XL200DLP                    | 3.13.00            | 3.15 | 0412617   |
|                     | LINE 060 [ 2]                      |                              | 4 TSB186               | P1806313G40                    | TSB          | 00                           | XL200CLDLP                  | 3 15.01            | 3.15 | 3032930   |
|                     | LINE 080 [ 3]                      |                              | 2 1/2CSJ51             | P1606055G40                    | CSJ5         | 00                           | XL200DLP                    | 3.09.02            | 3.13 | 3032912   |
|                     | LINE 095 [11]                      |                              | 1 1/2CHN2              | P1602055G40                    | CHN2         | 00                           | XL200DLP                    | 3.13.00            | 3.15 | 0891274   |
|                     | LINE 101 [13]                      |                              | 1 1/4CBUN              | P2802716                       | CBU          | $\square$                    | XL200DLP                    | 3.09.02            | 3.13 | 3032050   |
| 0.0                 | PRESS BRAKE [16]                   | -                            | 1 1/4CBUN              | P2802716                       | CBU          |                              | XL100A                      | 7.16               | 2.04 | 3018811   |
| _                   |                                    |                              |                        |                                |              |                              |                             |                    |      |           |
| t Da<br>t:<br>ft Fo | ate 02/08/2008<br>1<br>potage 1200 | Machine<br>Order<br>Material | [ 1] L<br>4 U<br>P2006 | LINE 012<br>STE206190<br>647US |              | Model<br>Version<br>Coil Num | XL20<br>3.13.0<br>ber 30329 | 0DLP<br>00<br>9147 |      |           |

A graphical representation of a roller in a roll forming machine is displayed in the PM Status column of the main Eclipse form. The color of this picture represents the status of equipment in the equipment inventory that is designated in service at the indicated XL controller.

| White        | No in service equipment due PM                  |
|--------------|-------------------------------------------------|
| Yellow       | First warning, some in-service equipment due PM |
| Red          | Last warning, some in-service equipment due PM  |
| Red with "D" | Some in-service equipment due disposal          |

#### Reports

| Equipment ID         Group Code         Equip Set         Set ID         Date In Service         Machine         Date Out Servic Date Last Mainten         Due PM         Due Dispd:                • Line 10         Line Group              · Line 10         01/10/2007         NONE [ 0]         01/11/2007         01/12/2007              · I              · I               · I              · I              · I               · I              · I                                                                                                    |                                                 |            | Equipmen  | ıt ( <u>1</u> ) |                 |               | Filter (2)                                                    |                                              |              |            |  |  |
|----------------------------------------------------------------------------------------------------|-------------------------------------------------|------------|-----------|-----------------|-----------------|---------------|---------------------------------------------------------------|----------------------------------------------|--------------|------------|--|--|
| Line 10         Line 10         01/10/2007         NONE [0]         01/11/2007         01/12/2007           Line 131         Line Group         V         Line 131         01/11/2007         NONE [0]         / /         / /         /           Line 158         Line Group         V         Line 158         01/11/2007         Line 158         01/11/2007         / /         /         /         //         //         //         //         //         //         /         //         //         //         //         //         //         //         //         //         //         //         //         //         //         //         //         //         //         //         //         //         //         //         //         //         //         //         //         //         //         //         //         //         //         //         //         //         //         //         //         //         //         //         //         //         //         //         //         //         //         //         //         //         //         //         //         //         //         //         //         //         //                                                                                                    | Equipment ID                                    | Group Code | Equip Set | Set ID          | Date In Service | Machine       | Date Out Serv                                                 | ic Date Last Mair                            | ten Due PM   | Due Dispo* |  |  |
| Line 131       Line 131       01/11/2007       NONE [ 0]       / /       / /       I         Line 158       Line 158       01/11/2007       Line 059 [ 8]       01/11/2007       / /       V       I         Rotary1       Rotary2       V       Rotary1       04/18/2007       Line 059 [ 8]       / /       04/16/2007       V       I         Rotary1       Rotary1       04/18/2007       Line 059 [ 8]       / /       04/16/2007       V       I       I         Image: State of the state of the state of                                                                                                    | Line 10                                         | Line Group | ~         | Line 10         | 01/10/2007      | NONE [ 0]     | 01/11/2007                                                    | 01/12/2007                                   | F            | -          |  |  |
| Line 158       Line 158       01/11/2007       LINE 059 [8]       01/11/2007       / /       Image: Control of the second second secon                                                                     | Line 131                                        | Line Group | ~         | Line 131        | 01/11/2007      | NONE [ 0]     | 11                                                            | 11                                           | E            |            |  |  |
| Rotary1         Rotary1         04/18/2007         LINE 059 [8]         / /         04/16/2007         Image: Control of the second second sec                                                             | Line 158                                        | Line Group | ~         | Line 158        | 01/11/2007      | LINE 059 [ 8] | 01/11/2007                                                    | 11                                           | 2            | C .        |  |  |
| Image: Constraint of the second second se | Rotary1                                         | RotaryP    | 4         | Rotary1         | 04/18/2007      | LINE 059 [ 8] | 11                                                            | 04/16/2007                                   | V            |            |  |  |
| ter: NO FILTER  quence: (3)  Descending  QUIPMENT ID  I I I I I I I I I I I I I I I I I I                                                                                                    |                                                 | <u> </u>   |           |                 |                 |               |                                                               |                                              |              |            |  |  |
| ter: NO FILTER                                                                                                    |                                                 | -          | <u> </u>  |                 |                 |               |                                                               |                                              |              |            |  |  |
| EQUIPMENT ID                                                                                                    | TID IN T                                        |            |           |                 |                 |               |                                                               |                                              |              |            |  |  |
| DUE MAINTENANCE<br>DUE DISPOSAL<br>AVAILABLE<br>PEPEORMANCE                                                                                                    | ilter: NO FILTE<br>aquence: ( <u>3</u> )        | R          | ıg        |                 |                 |               | Report:                                                       | Print All                                    | ○ Selected E | Equipment  |  |  |
| DUE DISPOSAL<br>AVAILABLE<br>DERECOMMINGE                                                                                                    | Iter: NO FILTE<br>equence: (3)<br>QUIPMENT ID   | R          | ig<br>•   |                 |                 |               | Report:<br>DUE MA                                             | Print All  INTENANCE CE                      | C Selected E | Equipment  |  |  |
| AVAILABLE                                                                                                    | ter: NO FILTE<br>quence: (3)<br>QUIPMENT ID     | R          | 19<br>•   |                 |                 |               | Report:<br>DUE MA                                             | Print All  INTENANCE  CE  NTENANCE           | C Selected E | Equipment  |  |  |
| PEPEOPMANCE                                                                                                    | ter: NO FILTE<br>quence: (3)<br>QUIPMENT ID     | R          | ng<br>•   |                 |                 |               | Report:                                                       | Print All  INTENANCE  CE  NTENANCE  POSAL    | C Selected E | Equipment  |  |  |
| JPERFORMANCE.                                                                                                    | ilter: NO FILTE<br>equence: (3)<br>EQUIPMENT ID | ER         | 9<br>•    | ×               |                 |               | Report:<br>DUE MA<br>IN SERVI<br>DUE MA<br>DUE DIS<br>AVAILAB | Print All  INTENANCE  CE  NTENANCE  POSAL LE | C Selected E | Equipment  |  |  |

There are several reports available to support Preventative Maintenance activities. You can see the selection in the figure above.

### PM Query List setup

| Query Lists                                                                                                    |           |            |                |       |
|----------------------------------------------------------------------------------------------------|-----------|------------|----------------|-------|
| Outline View (1)                                                                                                    |           | Item Detai | I ( <u>2</u> ) |       |
| <ul> <li>(15) Place Equipment In Service</li> <li>(20) Remove Equipment from Service</li> <li>(25) Equipment Due for Removal</li> <li>(30) Add Equipment to Set</li> <li>(35) Remove Equipment from Set</li> <li>(40) Equipment not in Sets</li> <li>(45) Equipment in Sets</li> <li>(50) Groups for Equipment</li> <li>(55) Equipment not in Service</li> </ul> |           |            |                |       |
| Print New Item Delete                                                                                                    | Send List | Save       | Revert         | Close |

The above screen sample shows the entries required to support PM equipment tracking from the XL200 controllers with a UART version 3.15 or greater.

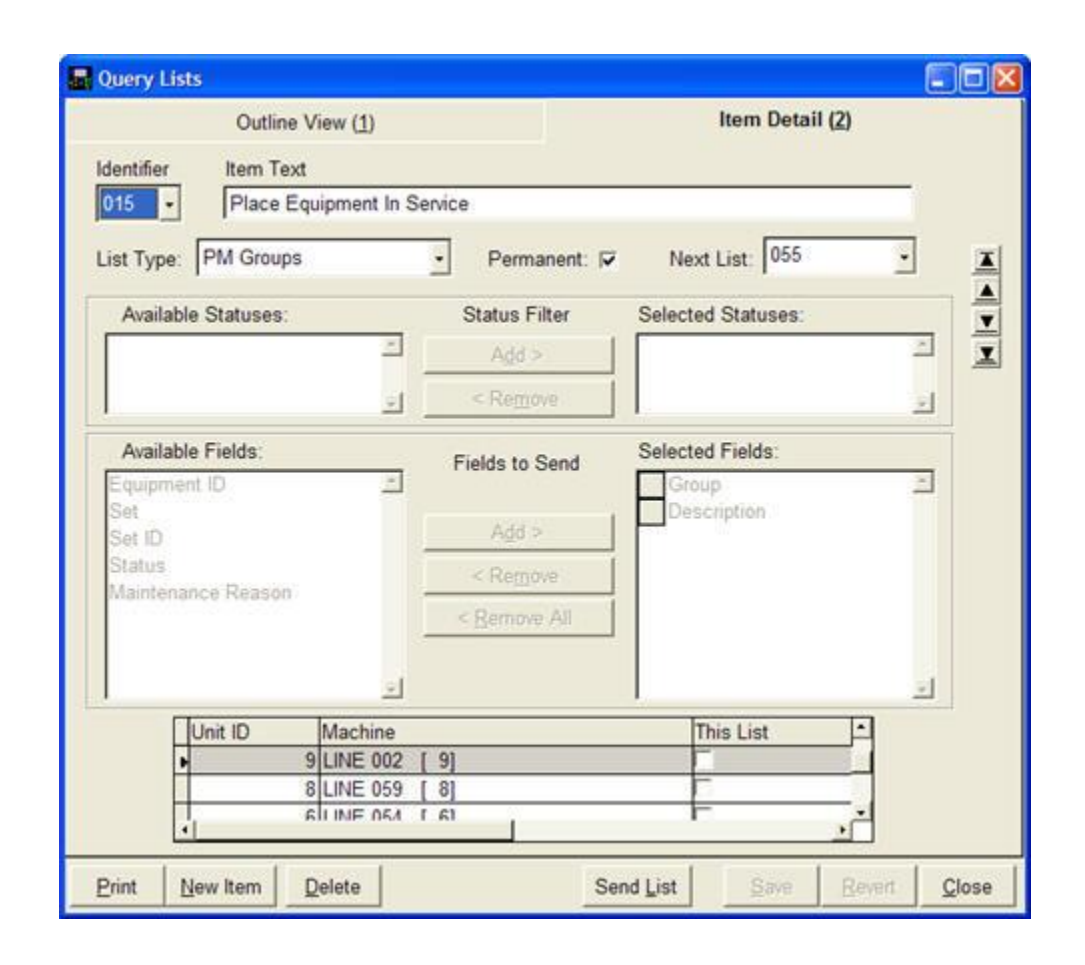

The entry shown in this screen sample is set up to be a PERMANENT query list which means it will reside in the XL controller's REQUEST ECLIPSE DATA section of the PRODUCTION MENU (Production Data button) once it has been assigned to a machine (check the "This List" box) and sent to the controller (Send List button). You must save (Save button) any pending changes before sending the list setup data to the controller.

When this entry is selected from the entries available at the controller and Eclipse-COMM gets the request, it will respond with a list of equipment groups. Only one equipment group may be selected for further processing.

Once the equipment group request is received, Eclipse-COMM will respond with the list defined in item 055 (see Next List above). Item 55 in this example generates a list of equipment ID's assigned to the selected equipment group that are not currently in service (have no machine number assigned).

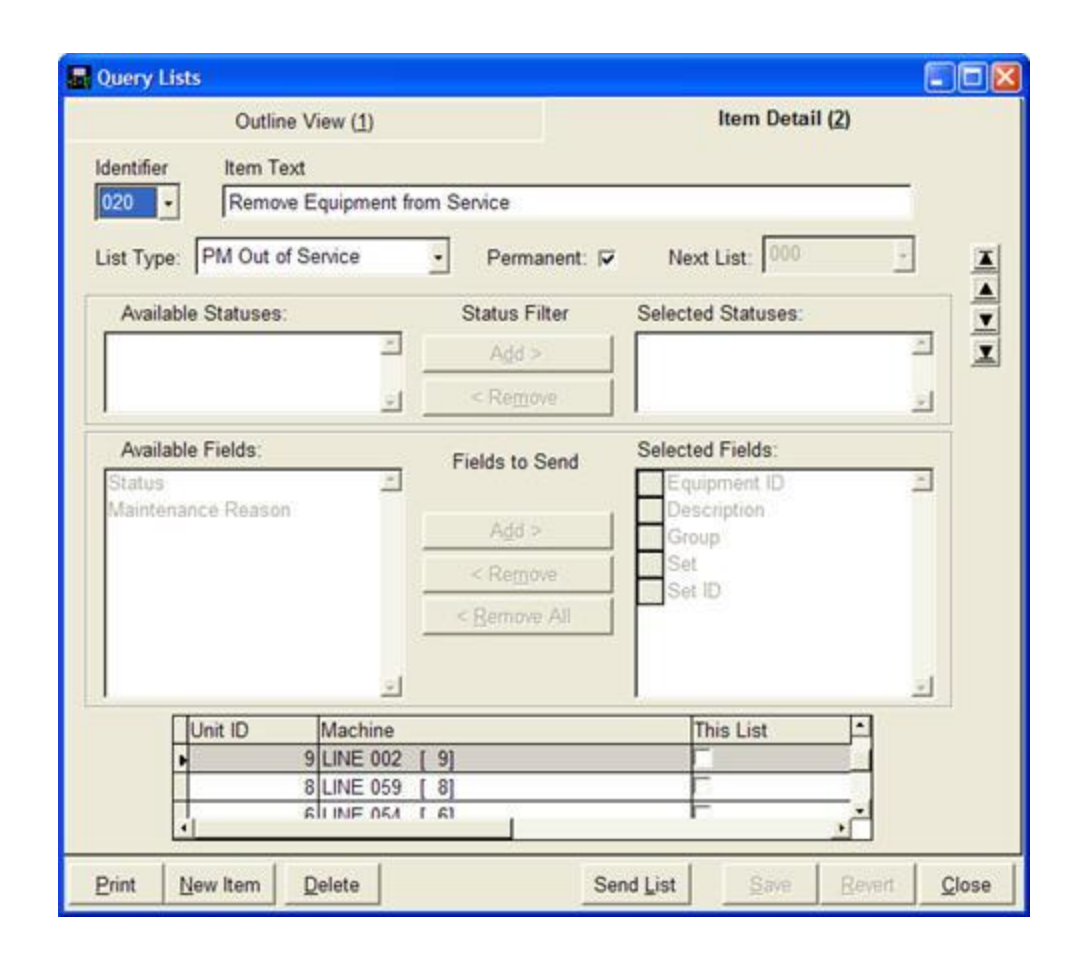

The entry shown in this screen sample is also set up to be a PERMANENT query list which means it will reside in the XL controller's REQUEST ECLIPSE DATA section of the PRODUCTION MENU (Production Data button) once it has been assigned to a machine (check the "This List" box) and sent to the controller (Send List button). You must save (Save button) any pending changes before sending the list setup data to the controller.

When this entry is selected from the entries available at the controller and Eclipse-COMM gets the request, it will respond with a list of equipment ID's, their description, group and set ID if applicable, for equipment that is currently in service at the XL controller. Each line will include a checkbox for selecting the equipment ID(s) to process. You can select one or more equipment ID's for further processing.

In Eclipse-COMM, the equipment ID will be located in the equipment inventory and the out of service for PM time stamp will be updated. A combined image of the equipment inventory for the equipment ID and its associated equipment group data will be placed in a history file. Then the machine number and the current values for part counts, footage and runtime will be set to zero.

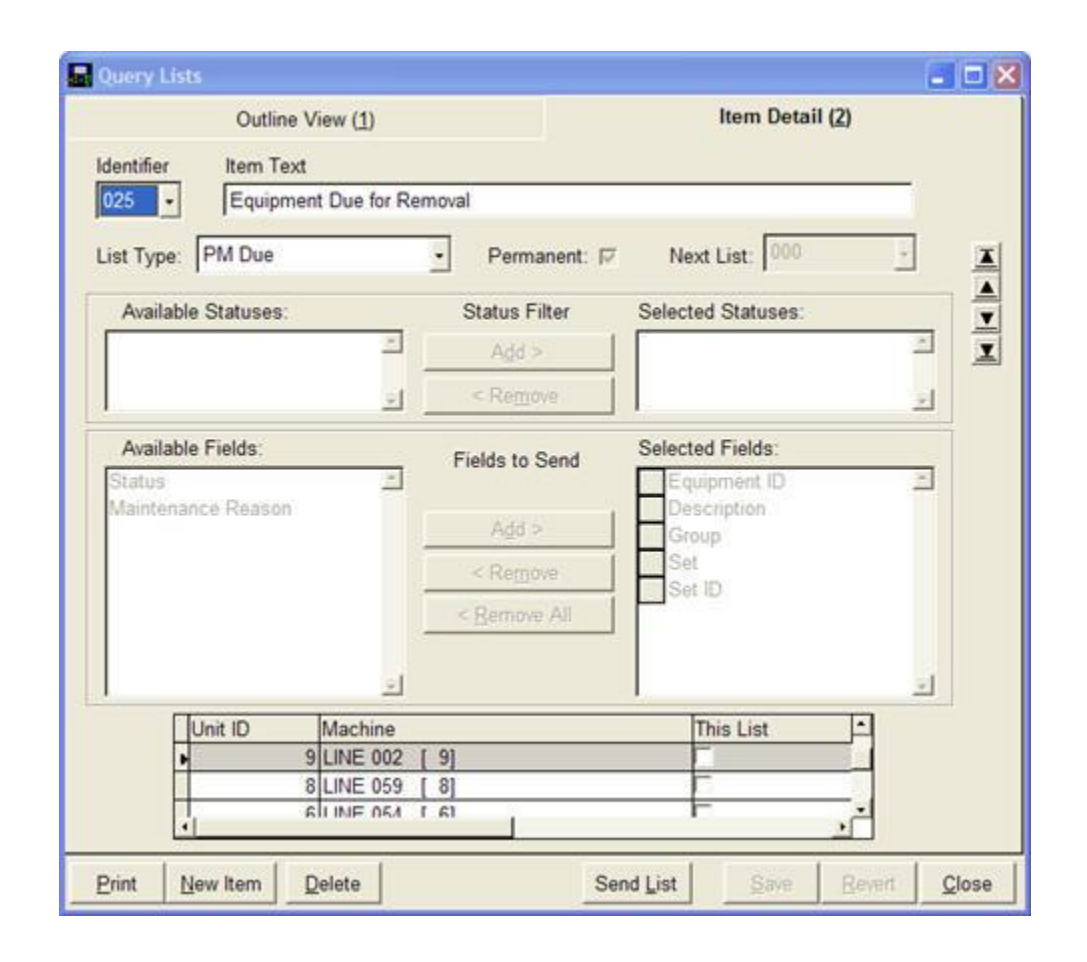

The entry shown in this screen sample is also set up to be a PERMANENT query list which means it will reside in the XL controller's REQUEST ECLIPSE DATA section of the PRODUCTION MENU (Production Data button) once it has been assigned to a machine (check the "This List" box) and sent to the controller (Send List button). You must save (Save button) any pending changes before sending the list setup data to the controller.

When this entry is selected from the entries available at the controller and Eclipse-COMM gets the request, it will respond with a list of equipment ID's, their description, group and set ID if applicable, for equipment that is currently in service at the XL controller and a PM due message has been sent to the controller (result of one or more of the elements tracked exceeding the limits for the associated equipment group). Each line will include a checkbox for selecting the equipment ID(s) to process. You can select one or more equipment ID's for further processing.

In Eclipse-COMM, the equipment ID will be located in the equipment inventory and the out of service for PM time stamp will be updated. A combined image of the equipment inventory for the equipment ID and its associated equipment group data will be placed in a history file. Then the machine number and the current values for part counts, footage and runtime will be set to zero.

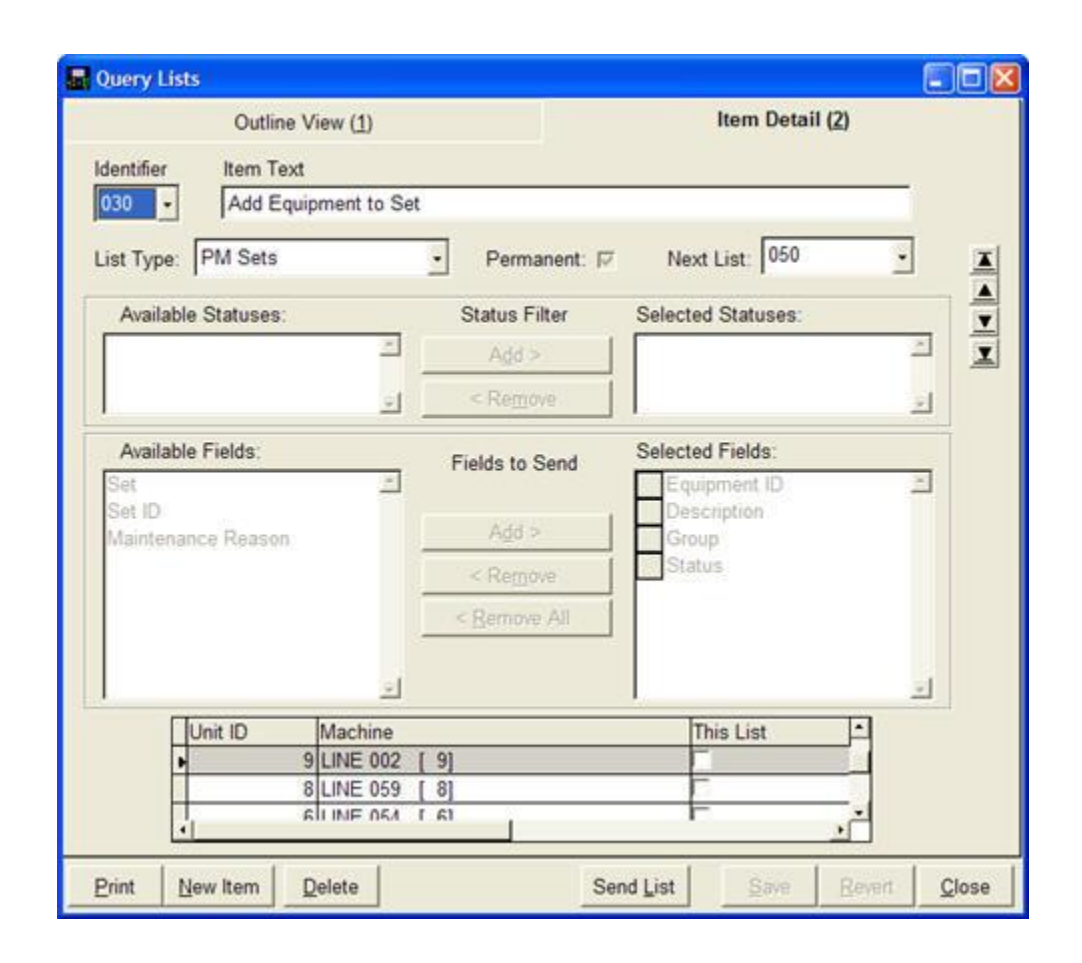

Sets provide a means of managing multiple pieces of equipment as a single unit.

The entry shown in this screen sample is also set up to be a PERMANENT query list which means it will reside in the XL controller's REQUEST ECLIPSE DATA section of the PRODUCTION MENU (Production Data button) once it has been assigned to a machine (check the "This List" box) and sent to the controller (Send List button). You must save (Save button) any pending changes before sending the list setup data to the controller.

When this entry is selected from the entries available at the controller and Eclipse-COMM gets the request, it will respond with a list of equipment set ID's, their description, group and set ID if applicable that have been defined in the Equipment Inventory form and are designated in service at the XL controller or not in service at any other XL controller. Only one equipment set may be selected for further processing.

Once the equipment set request is received, the equipment set ID will be saved and Eclipse-COMM will respond with the list defined in item 050 (see Next List above). Item 50 in this example generates a list of equipment groups that is used to select equipment ID's to be assigned to the saved equipment set ID.

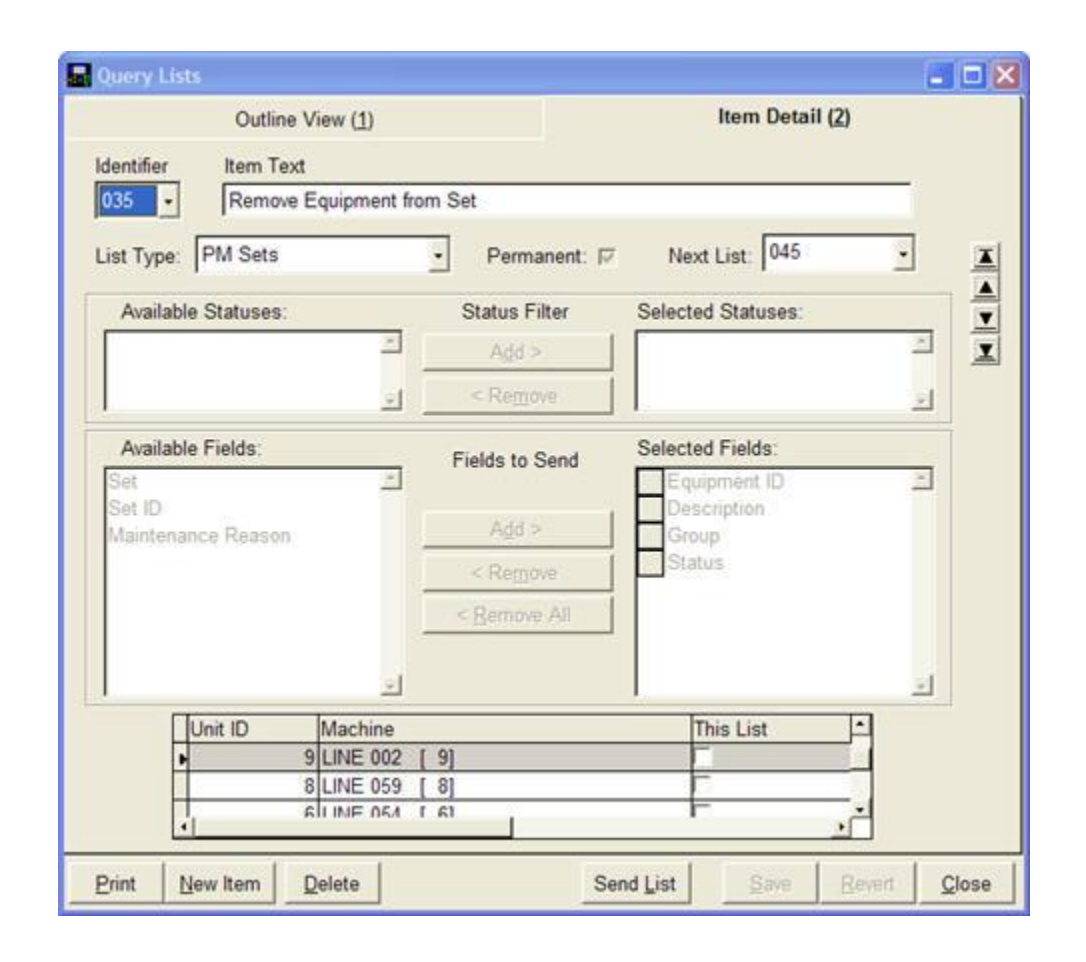

The entry shown in this screen sample is also set up to be a PERMANENT query list which means it will reside in the XL controller's REQUEST ECLIPSE DATA section of the PRODUCTION MENU (Production Data button) once it has been assigned to a machine (check the "This List" box) and sent to the controller (Send List button). You must save (Save button) any pending changes before sending the list setup data to the controller.

When this entry is selected from the entries available at the controller and Eclipse-COMM gets the request, it will respond with a list of equipment set ID's, their description, group and set ID if applicable, that have been defined in the Equipment Inventory form that are designated in service at the XL controller or not in service at any other XL controller. Only one equipment set may be selected for further processing

Once the equipment set request is received, Eclipse-COMM will respond with the list defined in item 045 (see Next List above). Item 45 in this example generates a list of equipment ID's assigned to the selected equipment set ID.

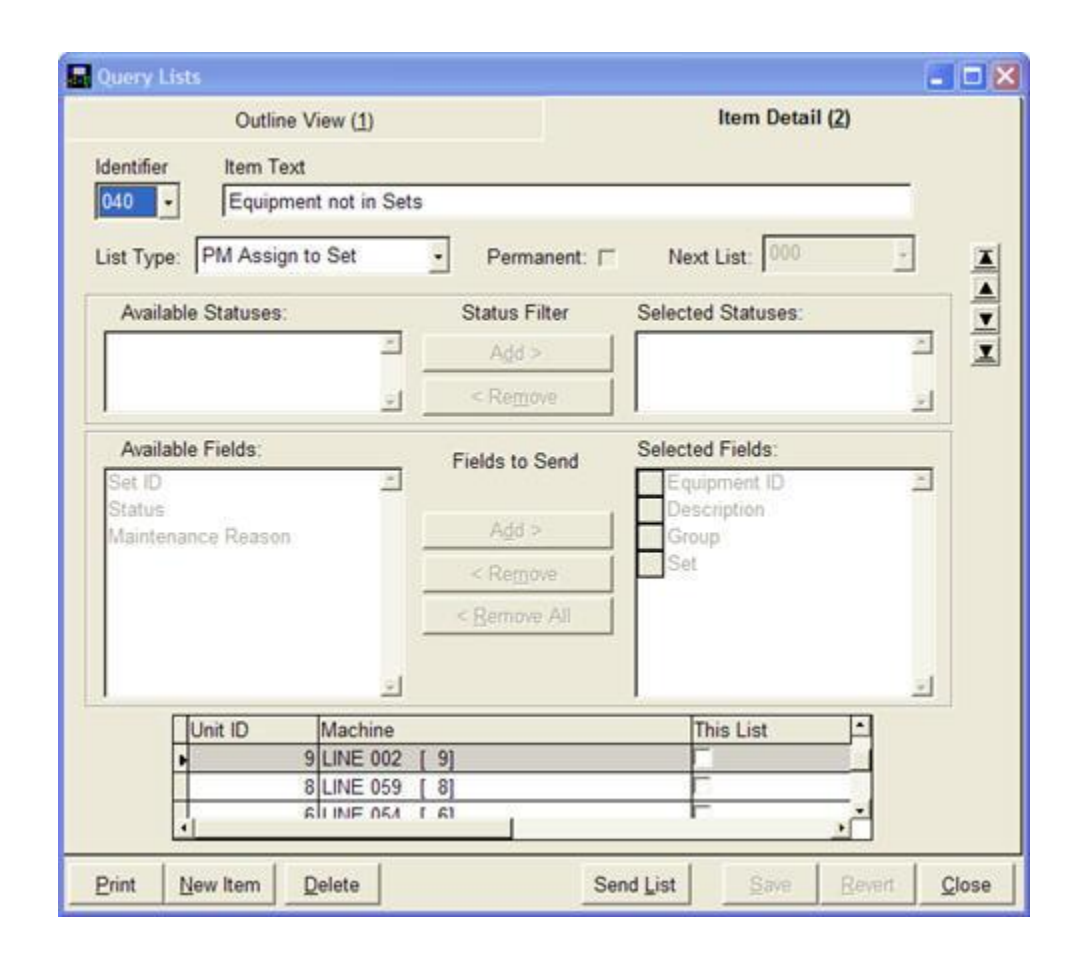

When Eclipse-COMM gets a request that references this item in its "Next List", it will respond with a list of equipment ID's, their description, group and set ID if applicable, that belong to the equipment group from the request and that are not in service and not already assigned to a set.

In the XL controller, the results of this query will appear in a list of equipment ID's. Each line will include a checkbox for selecting the equipment ID(s) to process. You can select one or more equipment ID's for further processing.

Once the equipment ID's request is received, Eclipse-COMM will respond by assigning the saved equipment set ID (see item 50) to the equipment inventory records for the selected equipment ID's as no "Next List" is indicated.

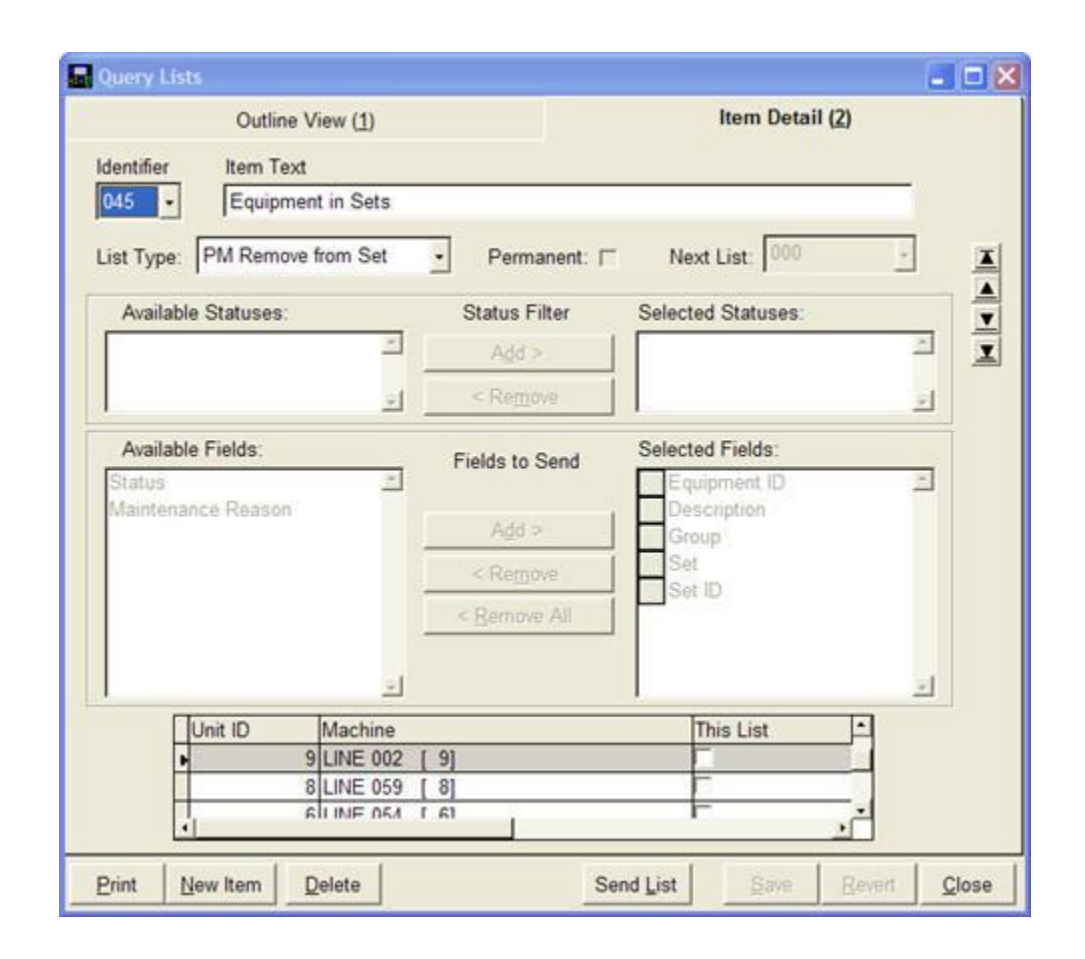

When Eclipse-COMM gets a request that references this item in its "Next List", it will respond with a list of equipment ID's, their description, group and set ID if applicable, that belong to the equipment set ID from the request and that are not in service and not a set master record.

In the XL controller, the results of this query will appear in a list of equipment ID's. Each line will include a checkbox for selecting the equipment ID(s) to process. You can select one or more equipment ID's for further processing.

Once the equipment ID's request is received, Eclipse-COMM will respond by removing the equipment set ID from the equipment inventory records for the selected equipment ID's as no "Next List" is indicated.

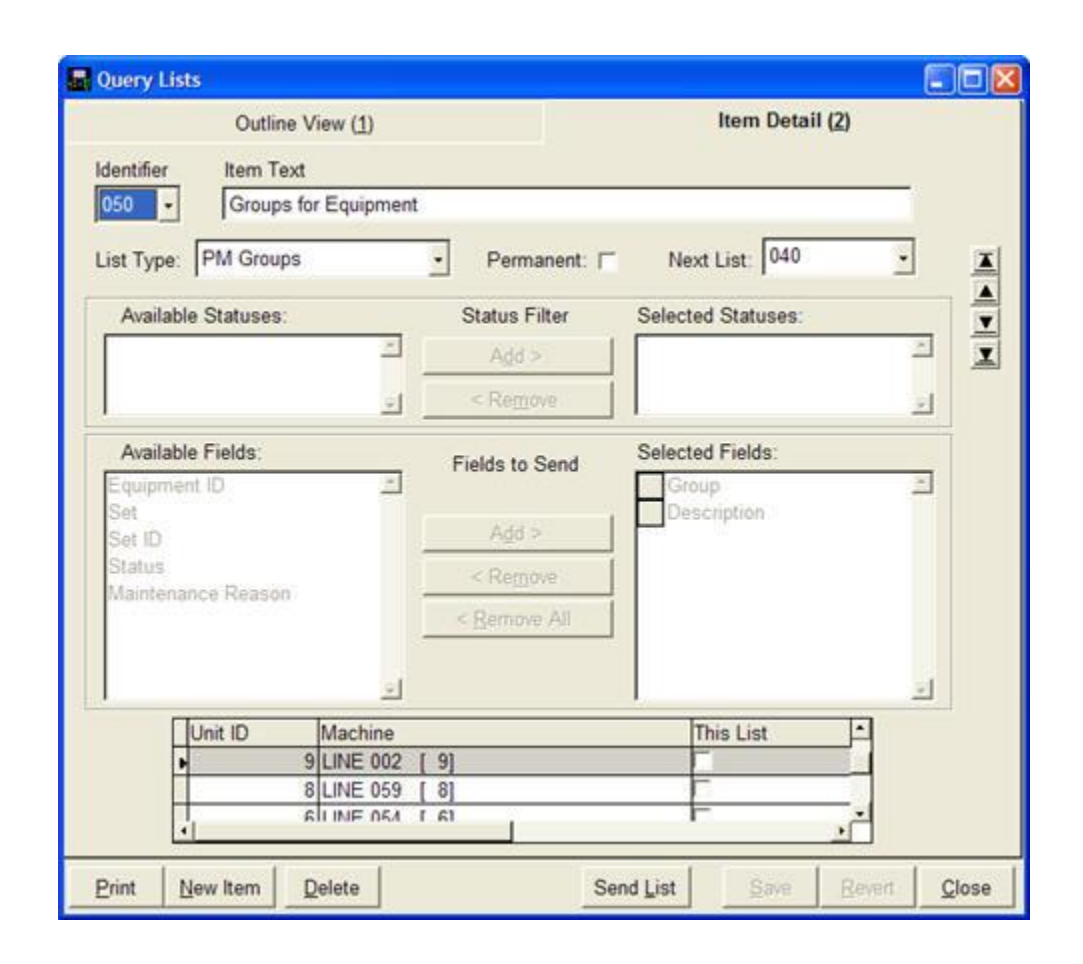

When Eclipse-COMM gets a request that references this item in its "Next List", it will respond with a list of equipment groups.

In the XL controller, the results of this query will appear in a list of available equipment groups. Only one equipment group may be selected for further processing.

Once the equipment groups request is received, Eclipse-COMM will respond with the list defined in item 040 (see Next List above). Item 40 in this example generates a list of equipment ID's that is used to select equipment ID's to be assigned to the saved equipment set ID (see item 30).

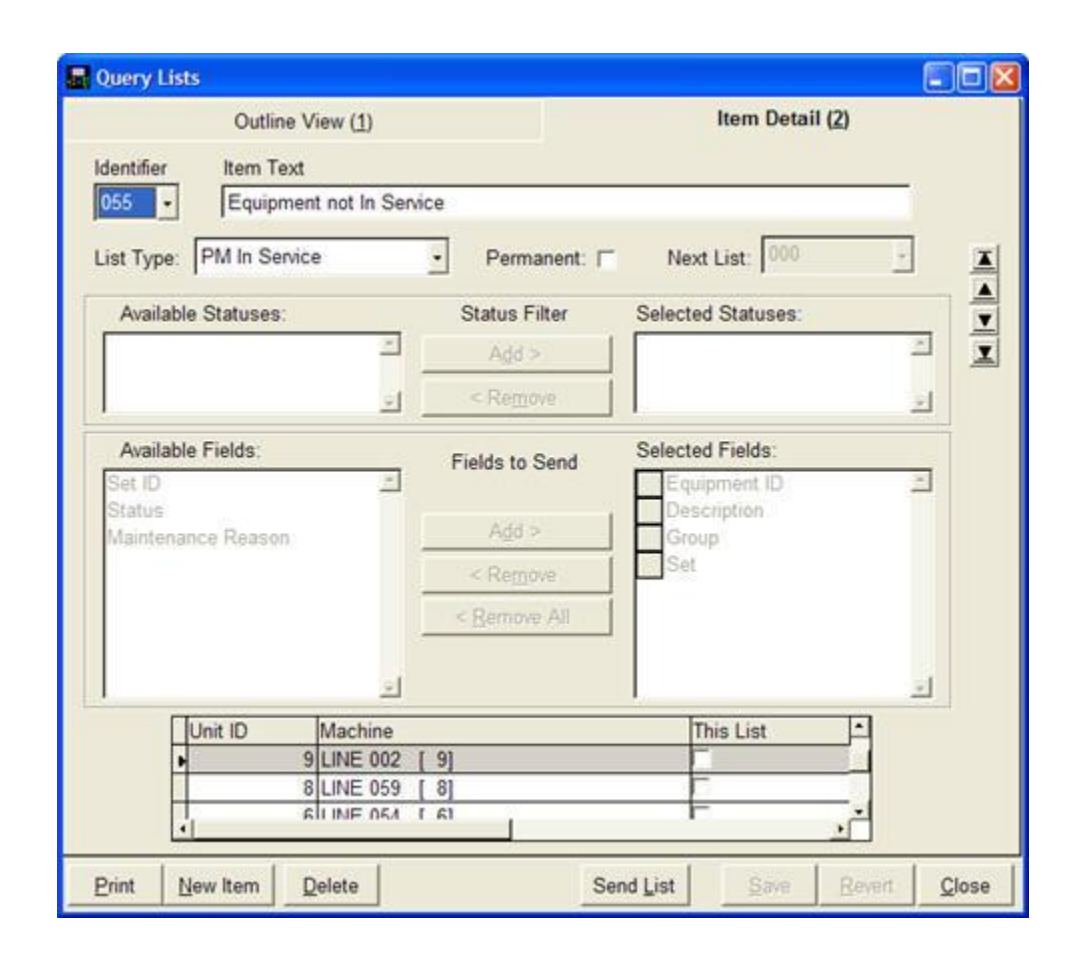

When Eclipse-COMM gets a request that references this item in its "Next List", it will respond with a list of equipment ID's for equipment that is not designated in service.

In the XL controller, the results of this query will appear in a list of available equipment ID's. Each line will include a checkbox for selecting the equipment ID(s) to process. You can select one or more equipment ID's for further processing.

In Eclipse-COMM, the equipment ID will be located in the equipment inventory and the in service time stamp will be updated.